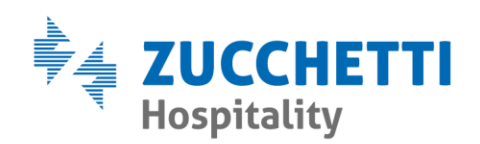

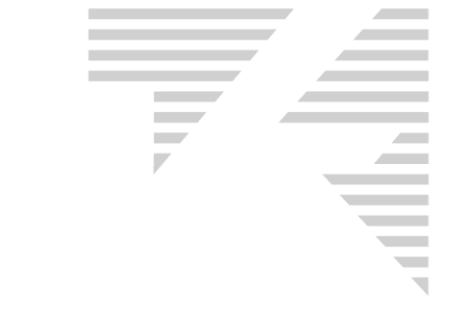

## CORREZIONE FATTURA ELETTRONICA SCARTATA

Zucchetti Hospitality srl

Sede legale via Solferino, 1 | 26900 Lodi info.hospitality@zucchetti.it www.zucchettihospitality.it R.I. / C.F. e P.IVA n. 02894171202 R.E.A. n° LO-2516655 Capitale Sociale € 16.500 i.v. Società con socio unico

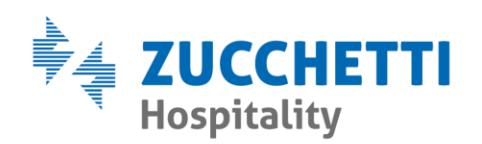

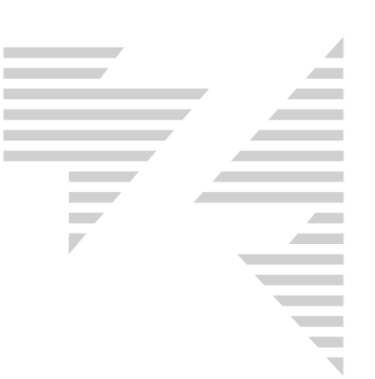

Una fattura elettronica inviata, può risultare scartata dall' Agenzia delle Entrate a causa di uno o più dati errati.

All'interno di Bureau > contabilità > Stato Fattura Digital Hub la fattura

si presenta con il simbolo 💻 e lo stato **"Scartato"**.

| E686 | 06/07/2019 | Scartato | 90,00€ | 10,00€ | 0,00€ | 100,00€ | IT037928401 | INVIATO | 06/07/2019 |  |
|------|------------|----------|--------|--------|-------|---------|-------------|---------|------------|--|

Per procedere alla correzione e quindi al suo nuovo invio è necessario inizialmente verificare il motivo dello scarto, utilizzando il tasto destro sulla riga della fattura e selezionando la funzione **Controlla notifiche Digital Hub**.

| 🛑 E686 | 06/07/2010 Scartato             | 00 0 |
|--------|---------------------------------|------|
| E685   | Anteprima                       | i    |
| F684   | Visualizza PDF                  |      |
| E683   | Controlla notifiche Digital Hub |      |
|        | Modifica Documento Xml          | •    |
|        | Invia Mail                      |      |
| E081   |                                 |      |
| <      | Scarica Metadati Fattura        | ľ    |

La maschera visualizzata contiene le notifiche ricevute dall'Agenzia delle Entrate sulla fattura selezionata, tra cui la notifica di scarto.

| C3, Notifiche fattura - |                 |                                | ×      |
|-------------------------|-----------------|--------------------------------|--------|
| Data                    | Tipo            | File                           | Dett   |
| 07/07/2019 05:58:48     | Notifica scarto | IT03792840161_00BLG_NS_001.xml |        |
|                         |                 |                                |        |
|                         |                 |                                |        |
|                         |                 |                                |        |
|                         |                 |                                |        |
|                         |                 |                                |        |
|                         |                 |                                |        |
|                         |                 |                                |        |
|                         |                 |                                |        |
|                         |                 |                                |        |
|                         |                 |                                |        |
|                         |                 |                                |        |
|                         |                 |                                |        |
| 1                       |                 |                                |        |
|                         |                 |                                | Chiudi |
|                         |                 |                                |        |

Zucchetti Hospitality srl

Sede legale via Solferino, 1 | 26900 Lodi info.hospitality@zucchetti.it www.zucchettihospitality.it

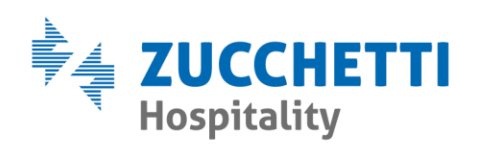

 $\times$ 

## Tramite il pulsante 💷 è possibile avere il dettaglio della Notifica selezionata.

5, Dettaglio Notifica

| 💿 Visualizzazione Generale 💦 🔘 Visualizzazione Dettagliata                                                                                                    |
|----------------------------------------------------------------------------------------------------|
| d Messaggio: 3829347950<br>Data e Ora Ricezione Notifica: 06/07/2019 11:39:00<br>Elenco Errori:                                                                                |
| Descrizione : CodiceFiscale del CessionarioComittente non valido<br>Suggerimento : Verificare che il campo <mark> Codice Fiscale del 'CessionarioComittente'</mark> sia valido |
|                                                                                                    |
|                                                                                                    |
|                                                                                                    |
|                                                                                                    |
|                                                                                                    |
| Chiudi                                                                                                    |

La maschera di Dettaglio Notifica contiene due visualizzazioni: **Generale o Dettagliata**. Entrambe ci permettono di capire quale sia l'errore presente nella fattura indicata.

Premendo nuovamente con il tasto destro sulla fattura scartata e utilizzando la funzione "**Modifica Documento XML**" si procede alla correzione della fattura stessa.

| <b>E686</b> | 06/07/2010 Scartato             | 00.0 |
|-------------|---------------------------------|------|
| E685        | Anteprima                       |      |
| 🔀 E684      | Visualizza PDF                  |      |
| 🔀 E683      | Controlla notifiche Digital Hub |      |
| 🔀 E682      | Modifica Documento Xml          |      |
| 🔀 E681      | Invia Mail                      |      |
| <           | Scarica Metadati Fattura        |      |

Zucchetti Hospitality srl Sede legale via Solferino, 1 | 26900 Lodi info.hospitality@zucchetti.it www.zucchettihospitality.it

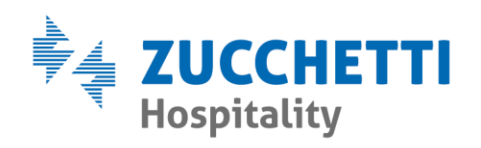

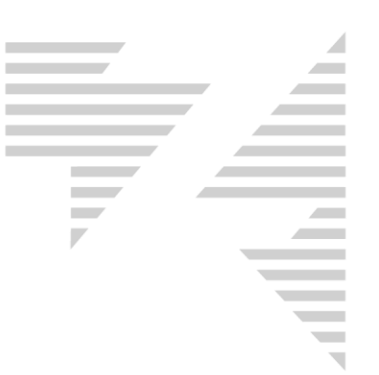

La maschera che visualizziamo contiene al suo interno, tutti i dati modificabili della fattura errata.

| 🗅 Fattura elettronica 💽                                                                                                 |          |                 |            |               |              |  |  |
|----------------------------------------------------------------------------------------------------|----------|-----------------|------------|---------------|--------------|--|--|
| Dati Trasmissione   Dati Generali   Cedente Prestatore   Cessionario Commitente   Convenzione   Contratto   Dati Ordine |          |                 |            |               |              |  |  |
| Pubblica Amministrazione                                                                                                |          |                 |            |               |              |  |  |
| Denominazione                                                                                                    | Soft Srl | Indirizzo       | Via Roma   |               |              |  |  |
| Cognome                                                                                                    |          | Сар             | 20100      |               |              |  |  |
| Nome                                                                                                    |          | Comune          | MILANO     |               |              |  |  |
| Codice Destinatario                                                                                                    | 0000000  | Provincia       | MI         |               |              |  |  |
| Email Pec                                                                                                    |          | Nazione         | ITALIA     |               |              |  |  |
| Rif. Amministrazione                                                                                                    |          | Naz.Partita IVA | ITALIA     |               |              |  |  |
|                                                                                                    |          | Partita IVA     | 1111111111 |               |              |  |  |
|                                                                                                    |          | Codice Fiscale  |            |               |              |  |  |
|                                                                                                    |          |                 |            |               |              |  |  |
|                                                                                                    |          |                 |            |               |              |  |  |
| Next Error                                                                                                    |          |                 |            |               |              |  |  |
| Errore 1: 1.4.1.1.2 IdLodice non valido : 1111111111                                                                    |          |                 |            |               |              |  |  |
|                                                                                                    |          |                 |            |               |              |  |  |
|                                                                                                    |          |                 |            |               |              |  |  |
|                                                                                                    |          |                 |            | <u>S</u> alva | <u>E</u> sci |  |  |

E' sufficiente posizionarsi sul dato da correggere e modificarlo manualmente.

Una volta terminato, premendo il tasto "Salva" il gestionale permette di rinviare la fattura corretta, confermando la richiesta d'invio.

| Hotel 2000 |                                             | $\times$ |
|------------|---------------------------------------------|----------|
| ? Si v     | rogliono inviare i documenti appena emessi? |          |
|            | <u>Si</u> <u>N</u> o                        |          |